Instruction

MI 021-501 December 2012

## I/A Series® System IMT96SIM Magnetic Flowtube Simulator for use with IMT96 MagEXPERT<sup>™</sup> Magnetic Flow Transmitters

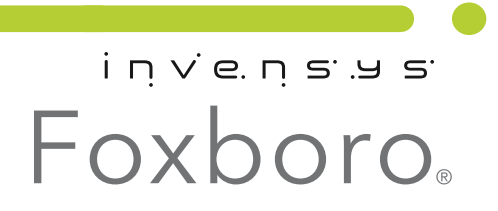

*MI 021-501 – December 2012* 

# Contents

| Figures                                                 | v  |
|---------------------------------------------------------|----|
| 1. Introduction                                         | 1  |
| Reference Documents                                     | 2  |
| Specifications                                          | 2  |
| 2. Verification Procedure                               | 3  |
| Equipment Setup                                         | 3  |
| IMT96 Verification Procedure                            | 5  |
| Mounting Bracket                                        | 7  |
| Appendix A. Percentage Bands of IMT96SIM with the IMT96 | 9  |
| Index 1                                                 | 11 |

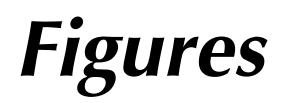

| 1 | IMT96SIM Control Panel                 | 1 |
|---|----------------------------------------|---|
| 2 | Typical System Setup                   | 4 |
| 3 | Installation of Panel Mounting Bracket | 7 |

# 1. Introduction

The IMT96SIM Flowtube Simulator is a lightweight, dust, rain, and chemically resistant handheld instrument designed to verify the calibration of an IMT96 MagEXPERT Magnetic Flow Transmitter in the field. The simulator produces an output signal of similar magnitude to that of a magnetic flowtube. The signal is used as the input to the flow transmitter under test and is translated by the transmitter to a corresponding flow rate.

The IMT96SIM output signal is a voltage that is proportional to the current into the device. A **RANGE** rotary switch on the IMT96SIM (Figure 1) selects one of seven simulated inputs in mV of signal per ampere of coil current. The accuracy of each setting is sufficient for functional testing the IMT96. Settings of 0.0, 1.0, 2.0, 4.0, and 8.0 can be used to verify the calibration of the transmitter.

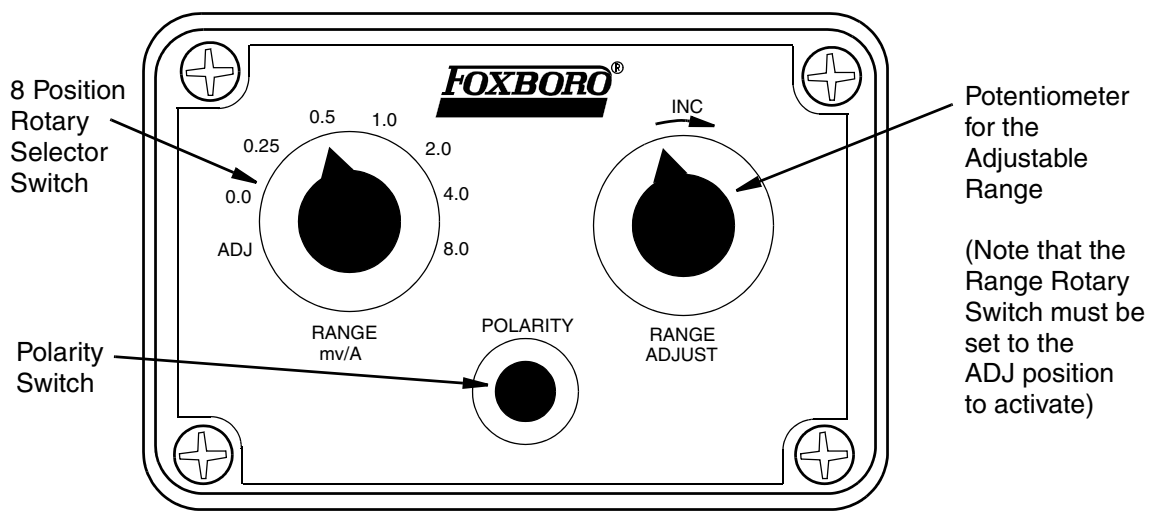

Figure 1. IMT96SIM Control Panel

The first position, **ADJ**, on the rotary switch (Figure 1) selects an adjustable output/input ratio which can be used to simulate a wide range of flow signals. The **RANGE ADJUST** knob can be used to test things like alarms' contacts and anything that can happen at different flow rates. This adjustable range is intended to be used for general purpose troubleshooting of transmitter functions and should not be used to verify the calibration of a transmitter. The **POLARITY** switch toggles the sign of the IMT96SIM output to simulate forward and reverse flows.

#### **WARNING** For applications using other than the factory zero setting or that have previously executed a zero calibration in the field, you must perform the zero flow calibration procedure again after performing the verification procedure. The zero offset value is cleared after the verification procedure.

## **Reference Documents**

| Document   | Description                                                             |
|------------|-------------------------------------------------------------------------|
| MI 021-402 | IMT96 MagEXPERT Magnetic Flow Transmitter — Installation                |
| MI 021-403 | IMT96 MagEXPERT Magnetic Flow Transmitter — Operation and Configuration |
| MI 021-404 | IMT96 MagEXPERT Magnetic Flow Transmitter — Maintenance                 |

# Specifications

| Specification                                                                      | Value                                                                                                    |                         |                                |  |
|------------------------------------------------------------------------------------|----------------------------------------------------------------------------------------------------|-------------------------|--------------------------------|--|
| Input Signal<br>(supplied by transmitter)                                          | 200 mV/A of coil excitation current nominal                                                                                                    |                         |                                |  |
| Output Signal                                                                      | A voltage that is proportional to the millivolt signal entering<br>the input of the simulator. The output ranges are specified in<br>units of millivolts per ampere (mV/A). |                         |                                |  |
| Power Requirements                                                                 | The simulator is completely powered by the IMT96<br>Transmitter. No additional power is needed.                                                                             |                         |                                |  |
| Temperature Limits<br>Operating<br>Storage                                         | 0 to 60°C (32 to 140°F)<br>-40 to +70°C (-40 to +158°F)                                                                                                    |                         |                                |  |
| Weight                                                                             | 0.6 kg (1.4 lb)                                                                                                    |                         |                                |  |
| System Accuracy<br>(normal operating conditions)<br>IMT96SIM connected to an IMT96 |                                                                                                    | Range Setting<br>(mV/A) | Accuracy                       |  |
|                                                                                    |                                                                                                    | ADJ                     | Not Applicable                 |  |
|                                                                                    |                                                                                                    | 0.00                    | ±0.00 mV/A ± Measurement Error |  |
|                                                                                    |                                                                                                    | 0.25                    | ±3%                            |  |
|                                                                                    |                                                                                                    | 0.50                    | ±1.5%                          |  |
|                                                                                    |                                                                                                    | 1.00                    | ±0.75%                         |  |
|                                                                                    |                                                                                                    | 2.00                    | ±0.5%                          |  |
|                                                                                    |                                                                                                    | 4.00                    | ±0.5%                          |  |
|                                                                                    |                                                                                                    | 8.00                    | ±0.5%                          |  |
|                                                                                    |                                                                                                    |                         |                                |  |

# 2. Verification Procedure

The IMT96SIM can be used with any existing IMT96 Transmitter in Measurement mode.

## **Equipment Setup**

- 1. If applicable, place the PID loop in manual control.
- 2. Turn off power to the transmitter.
- **3.** Remove the signal/output terminal block from the transmitter by removing the two screws at the ends of the terminal block and gently pulling out the plug-in terminal block.
- 4. Insert the simulator cable terminal block in place of the terminal block removed in the previous step. See Figure 2.

#### - NOTE -

The simulator is designed for use in the field while the flowtube coils are connected to the IMT96. To check a transmitter on the bench, connect the flowtube coil load to the IMT96.

5. Restore power to the transmitter.

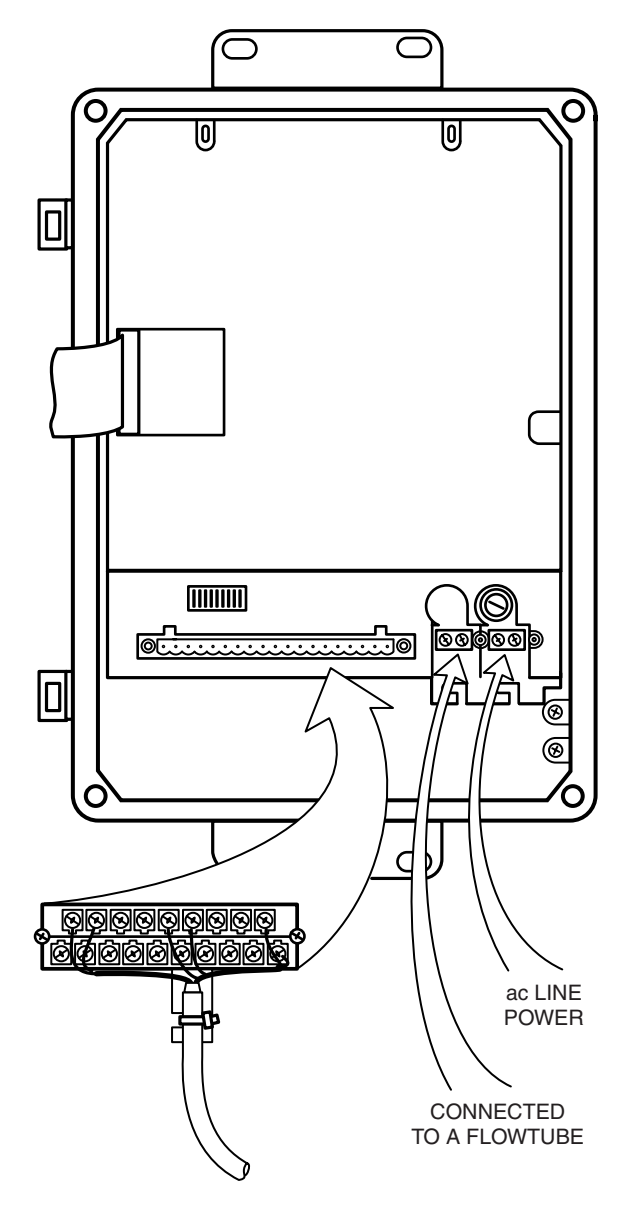

Figure 2. Typical System Setup

## IMT96 Verification Procedure

#### - WARNING -

For applications using other than the factory zero setting or that have previously executed a zero calibration in the field, you must perform the zero flow calibration procedure again after performing the verification procedure. The zero offset value is cleared after the verification procedure.

- 1. Reconfigure IMT96 per MI 021-403:
  - Noise Reduction OFF.
  - Empty Pipe Detector OFF.
  - If analog (4 to 20 mA) or Pulse Rate is used, set the Rate Out Damping to 15 seconds.
  - If local display is used (IMT96), set Rate Display Damping to 15 seconds.
  - Perform a **ZERO FLOW RESTORE** in the Calibration Zero Flow menu.
- 2. Use the Up/Down arrow keys to set display to "Rate" in engineering units.
- 3. Calculate the expected flow rate by using the following equation:

$$Flow\_rate = \frac{meter\_constant}{meter\_factor} \times range\_setting \times units\_slope$$

Where:

| meter_constant | = | 1007.0 for HART transmitters;                         |
|----------------|---|-------------------------------------------------------|
|                |   | 1005.5 for FoxCom transmitters                        |
| meter_factor   | = | calibration factor of flowtube as configured in IMT96 |
| range_setting  | = | setting in mV/A of the IMT96SIM                       |
| units_slope    | = | the number of selected EGUs that equals one GPM       |
|                |   | (for example, 3.7853 liters/minute [LPM] = 1 GPM)     |

Example 1:

An IMT96 HART transmitter is configured for an upper range value (URV) of 500 LPM and flowmeter calibration factor of 50. The transmitter should read the following when a range\_setting of 2.0 mV/A is used:

Flow\_rate = 
$$\frac{1007.0}{50} \times 2.0 \times 3.7853$$
  
= 152.5 LPM

And for rate outputs:

% of Output = 
$$\frac{152.5}{500}$$
 = 30.49%

| IMT96SIM Range<br>Setting (mV/A) | Flow Rate (LPM) | % of Output |
|----------------------------------|-----------------|-------------|
| 0.25                             | 19.1            | 3.81%       |
| 0.50                             | 38.1            | 7.62%       |
| 1.00                             | 76.2            | 15.25%      |
| 2.00                             | 152.5           | 30.49%      |
| 4.00                             | 304.9           | 60.99%      |
| 8.00                             | 609.9           | 121.98%     |

Values for all settings of IMT96SIM are:

#### Example 2:

An IMT96 FoxCom transmitter is configured for an upper range value (URV) of 500 GPM and a flowmeter calibration factor of 12. The following responses are expected from the transmitter when the IMT96SIM is connected:

Flow\_rate = 
$$\frac{1005.5}{12} \times \text{range\_setting} \times 1$$

| IMT96SIM Range<br>Setting (mV/A) | Flow Rate (GPM) | % of Output |
|----------------------------------|-----------------|-------------|
| 0.25                             | 20.9            | 4.19%       |
| 0.50                             | 41.9            | 8.38%       |
| 1.00                             | 83.8            | 16.76%      |
| 2.00                             | 167.6           | 33.52%      |
| 4.00                             | 335.2           | 67.03%      |
| 8.00                             | 670.3           | 134.07%     |

- 4. Set the IMT96SIM to a desired range. Use the polarity switch to toggle between positive and negative flow. Depending on the meter\_factor and URV, it is possible that more than one setting may be used to verify operation of the transmitter. Note that the settings which produce a reading of greater than the URV are out of the configured range of the transmitter rate outputs. To use these settings, the URV must be reconfigured. Reconfigure the IMT96 per MI 021-403.
- 5. Compare the expected response to the actual response of the transmitter. The deviation should be less than or equal to the percentage bands in Appendix A, "Percentage Bands of IMT96SIM with the IMT96".
- 6. Disconnect power to the transmitter and disconnect IMT96SIM leads. Reattach terminal block leads as before and replace IMT96 cover(s). Reconnect power to the transmitter. Return damping, noise reduction, and empty pipe detector settings to their original values.
- 7. Verify proper operation of the transmitter.
- 8. If your application uses the zero flow calibration feature, perform the zero flow calibration procedure again. Otherwise, restore the factory zero setting.
- 9. If applicable, reinstate automatic control to the PID loop.

## Mounting Bracket

A panel mounting bracket and hardware kit are included with the simulator. The screws, lockwashers, and nuts contained in the kit should be replaced by a pair of #8 sheet metal screws for wall mounting.

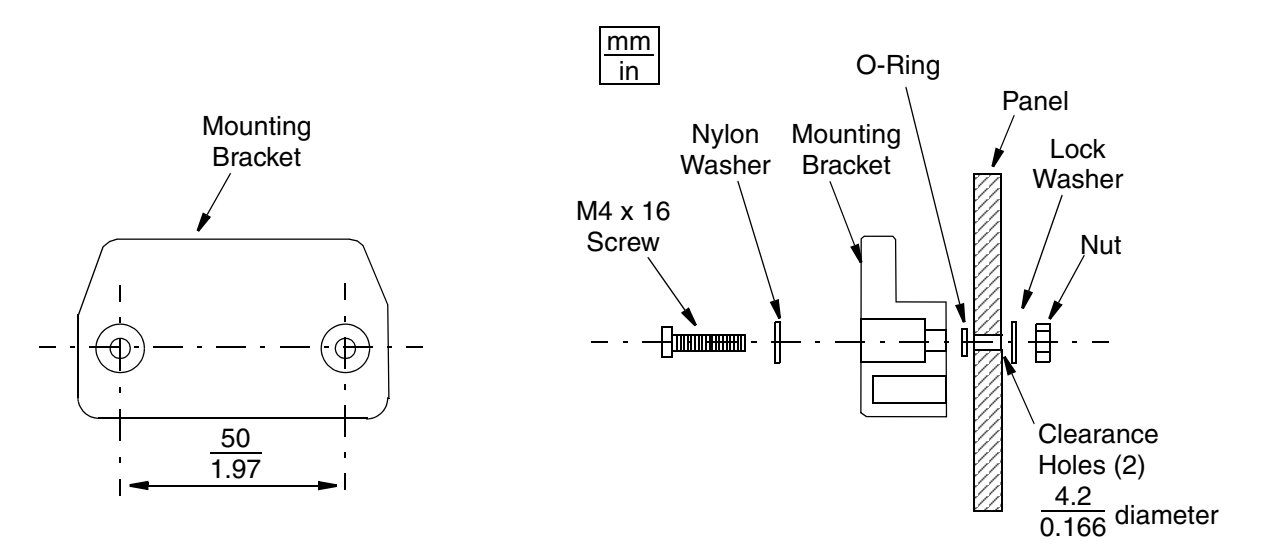

Figure 3. Installation of Panel Mounting Bracket

# Appendix A. Percentage Bands of IMT96SIM with the IMT96

| Setting | ±Percent of Reading <sup>a</sup> |
|---------|----------------------------------|
| 0.0     | N/A                              |
| 0.25    | 3%                               |
| 0.5     | 1.5%                             |
| 1.0     | 0.75%                            |
| 2.0     | 0.5%                             |
| 4.0     | 0.5%                             |
| 8.0     | 0.5%                             |

a. For the 4 to 20 mA output, add ±0.03% of span, which equates to 0.0048 mA. For ambient temperatures above or below 23±2°C, increase the bands for the current output only, an additional 0.01% of span/°C (0.0016 mA/°C).

# Index

#### A

Accuracy 2, 9

#### С

Control Panel 1

#### E

Equipment setup 3 typical 4

#### F

Flows forward and reverse flow simulation 1

#### I

IMT96 MagEXPERT magnetic flow transmitter 1 installation 2 maintenance 2 operation and configuration 2
IMT96 Verification Measurement Mode 5
IMT96SIM flowtube simulator 1 control panel 1 output signal 1 specifications 2
Input signal 2

#### М

Mounting bracket installation 7 hardware kit 7 wall mounting 7

#### 0

Output signal 2

#### Р

Percentage Bands 9 POLARITY switch 1 Power requirements 2

#### R

Reference documents 2 Rotary switch 1

#### **S**

Setup 3 typical 4 Specifications accuracy 2 IMT96SIM flowtube simulator 2 input signal 2 output signal 2 power requirements 2 temperature limits 2 weight 2

#### T

Temperature limits 2

#### V

Verification procedure 3 setup 3 typical 4

#### Ζ

ZERO FLOW RESTORE DEFAULT 5

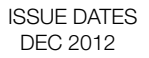

i n v e. n s. a s.

Invensys Operations Management 5601 Granite Parkway Suite 1000 Plano, TX 75024 United States of America http://www.iom.invensys.com

Outside U.S.: 1-508-549-2424 or contact

Global Customer Support Inside U.S.: 1-866-746-6477 Invensys, Foxboro, and I/A Series are trademarks of Invensys plc, its subsidiaries, and affiliates. All other brand names may be trademarks of their respective owners.

Copyright 2012 Invensys Systems, Inc. All rights reserved

your local Invensys representative. Website: http://support.ips.invensys.com MB 100